# WELCOME

SWAPNIL PATNI'S CLASSES

# USER MANUAL FOR LAPTOP PLAYER

#### CREDENTIALS FOR LOGGING INTO THE PLAYER

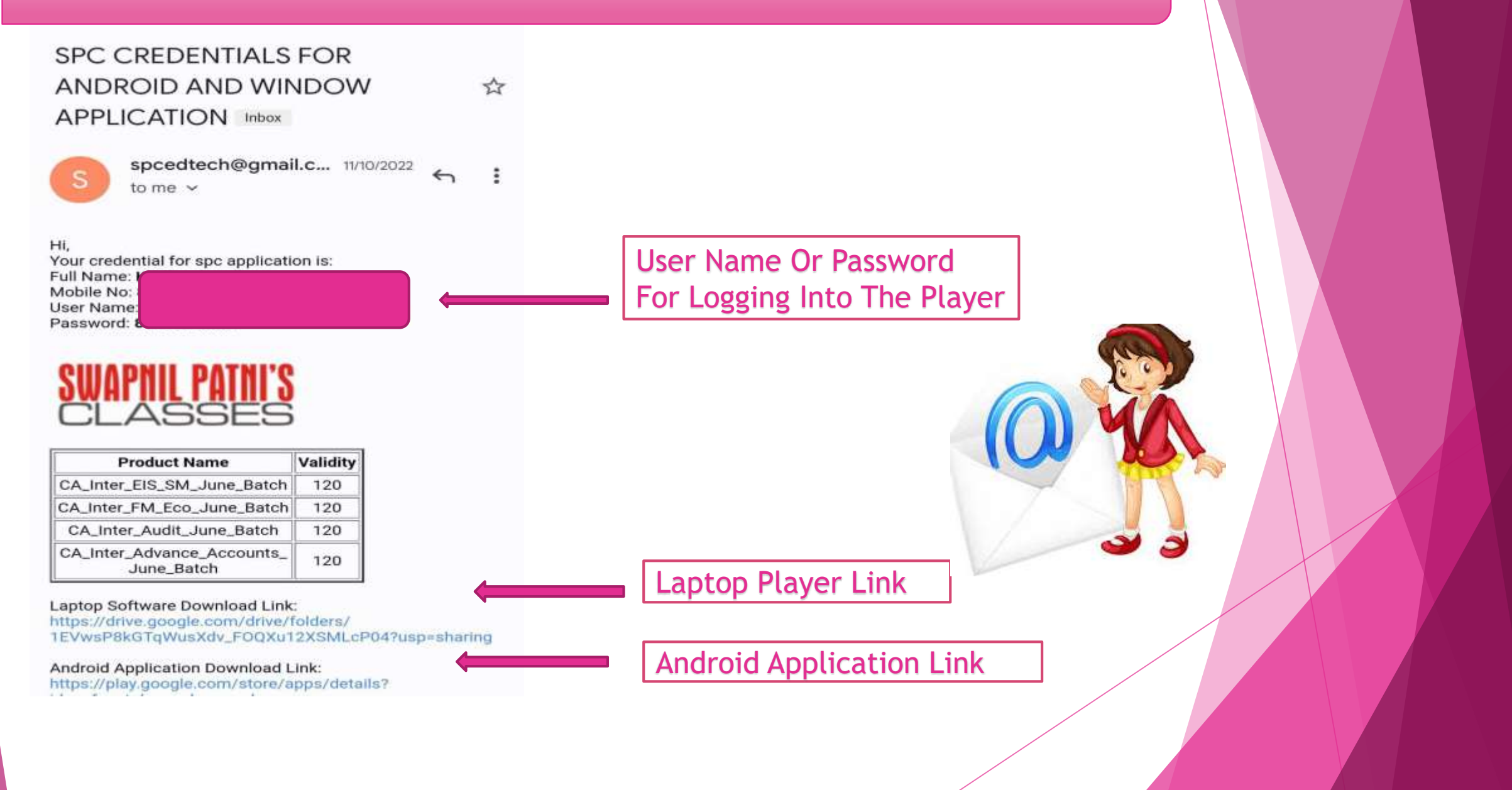

### **APPLICATION LINK OR USER GUDIE**

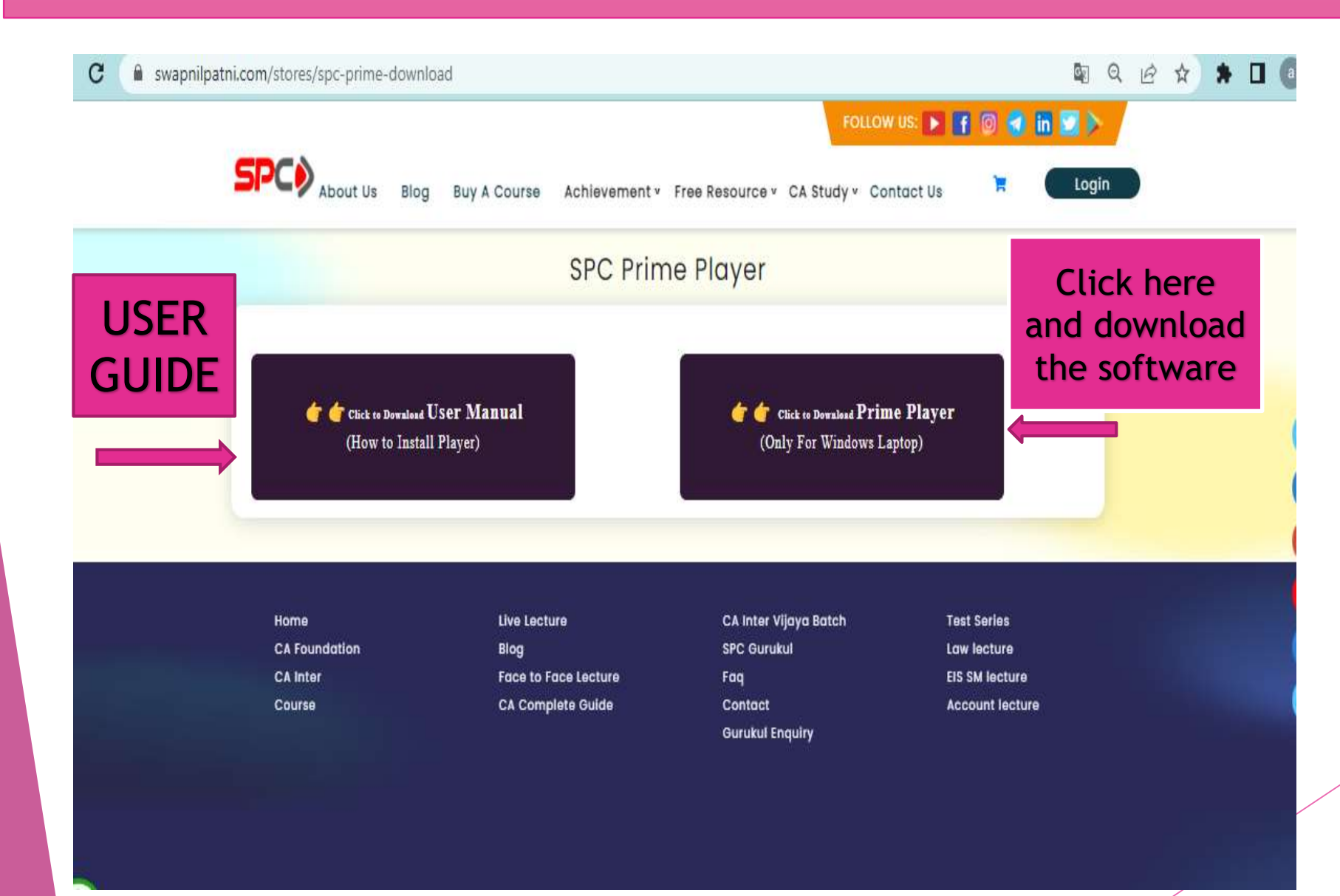

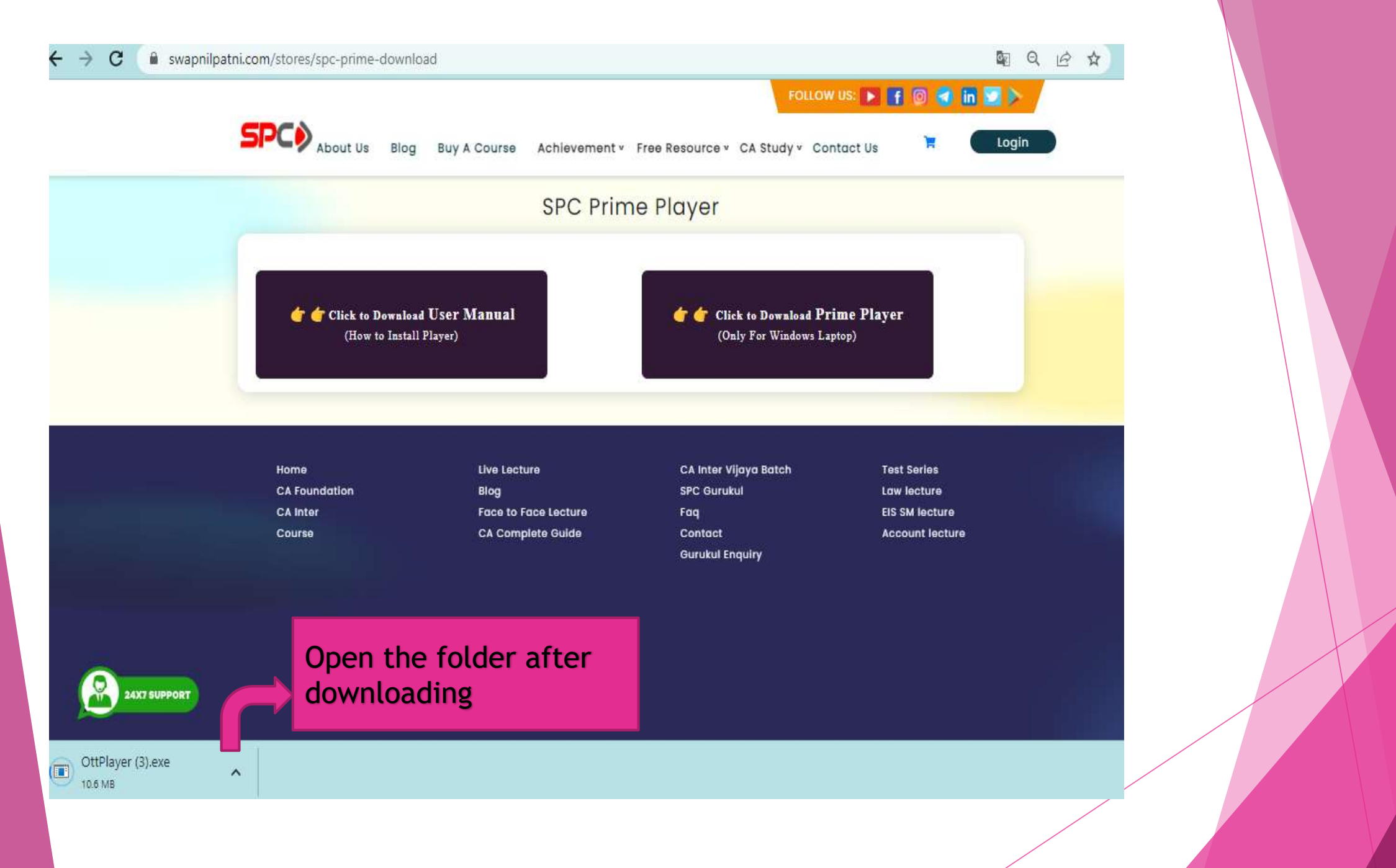

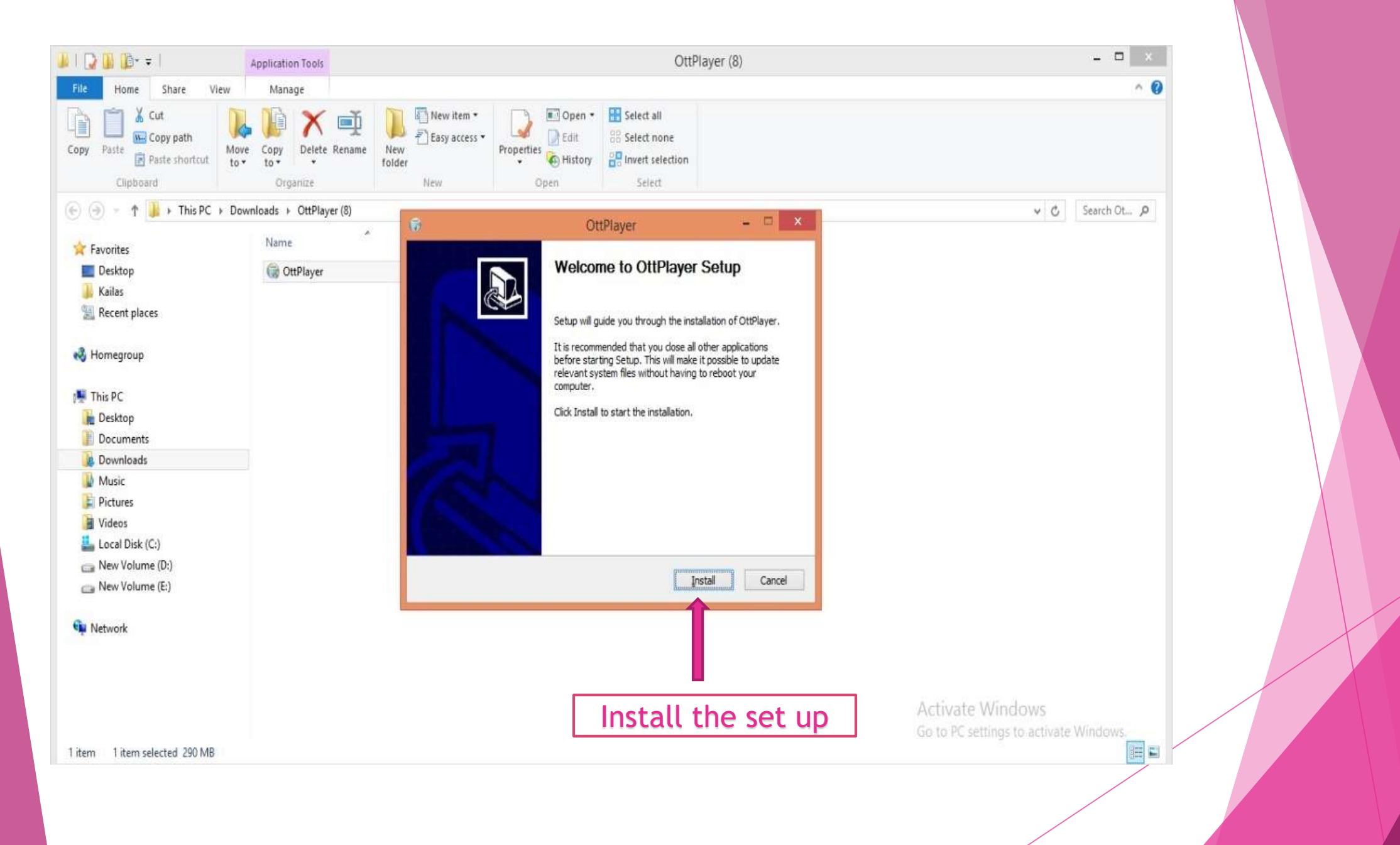

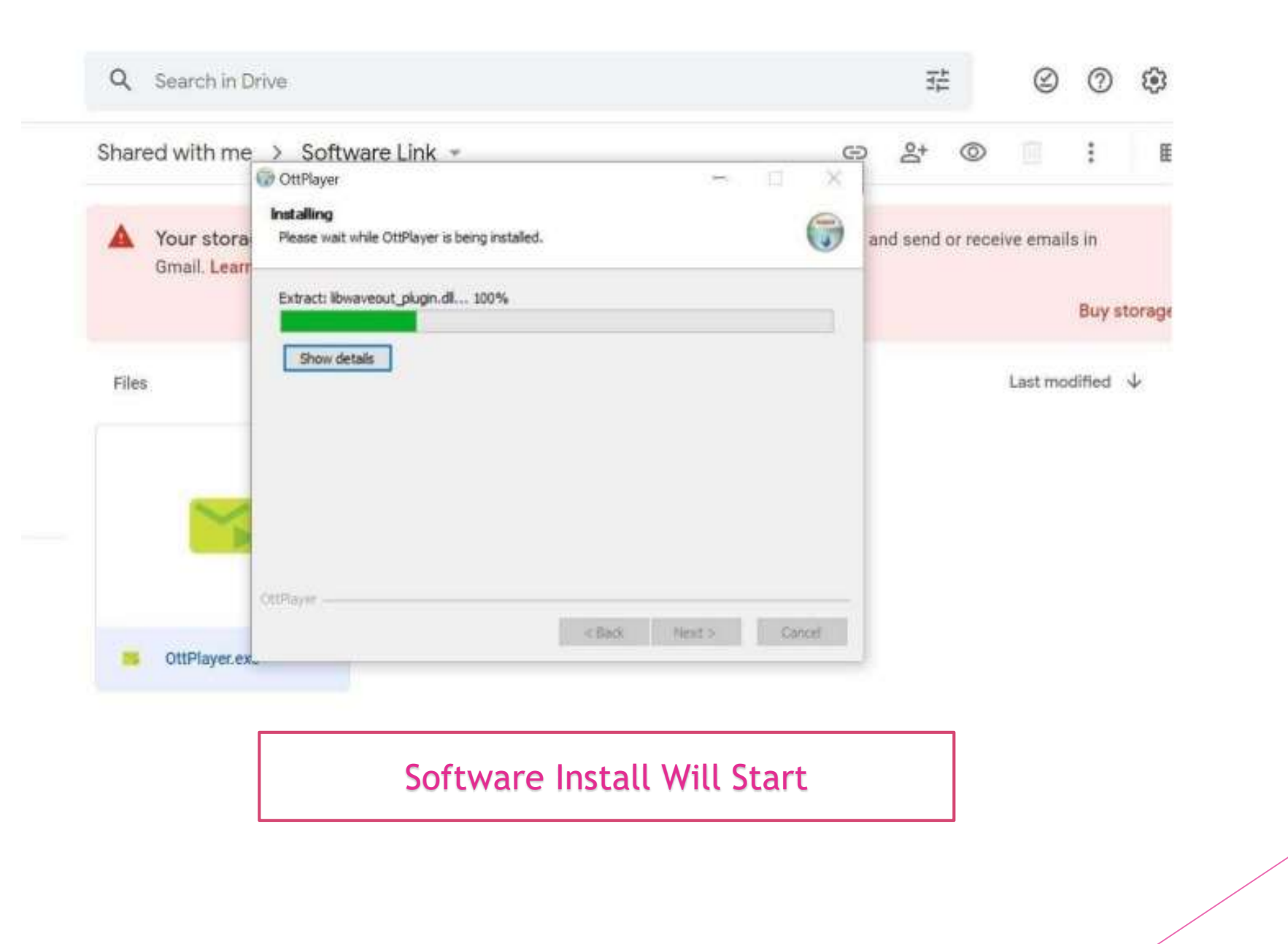

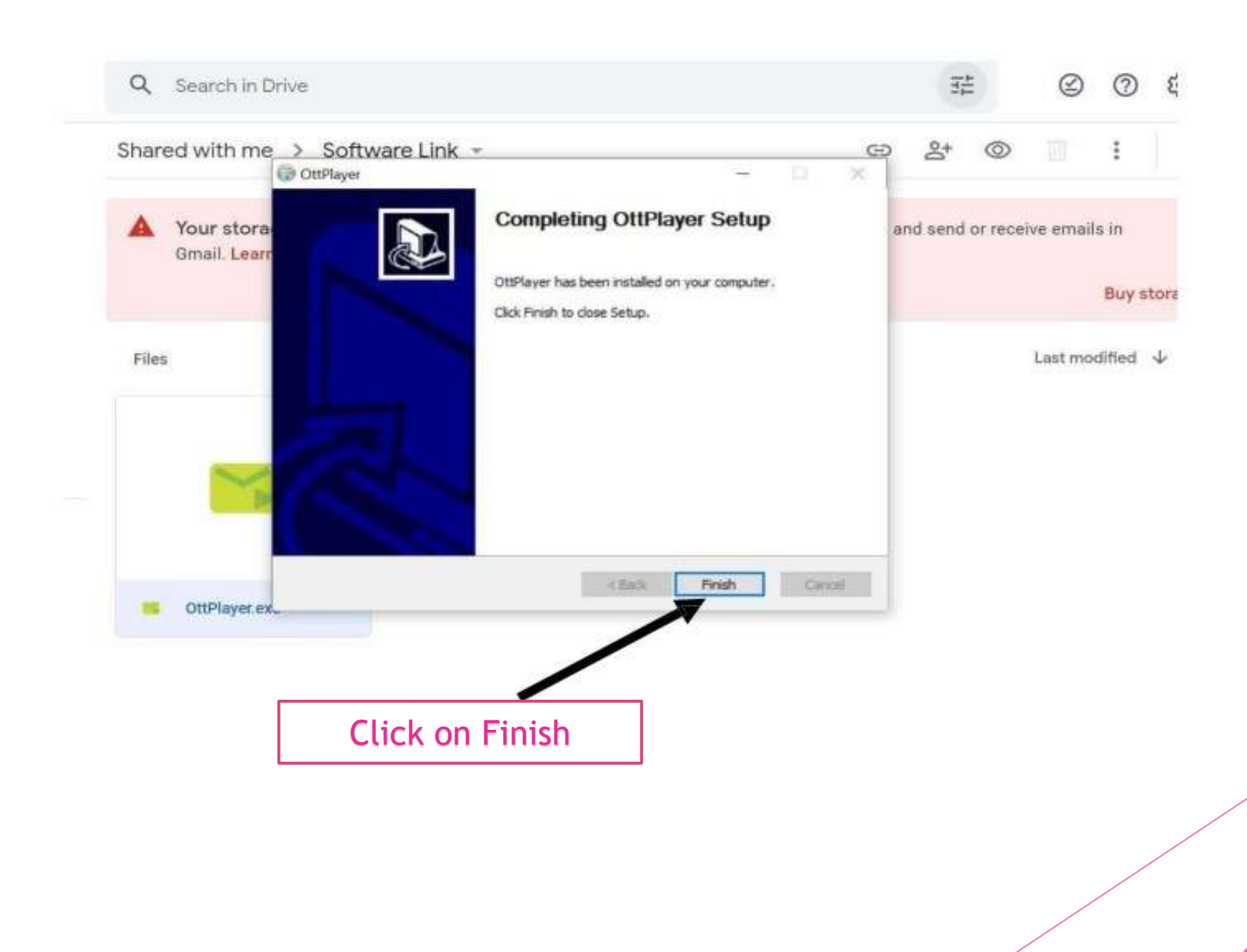

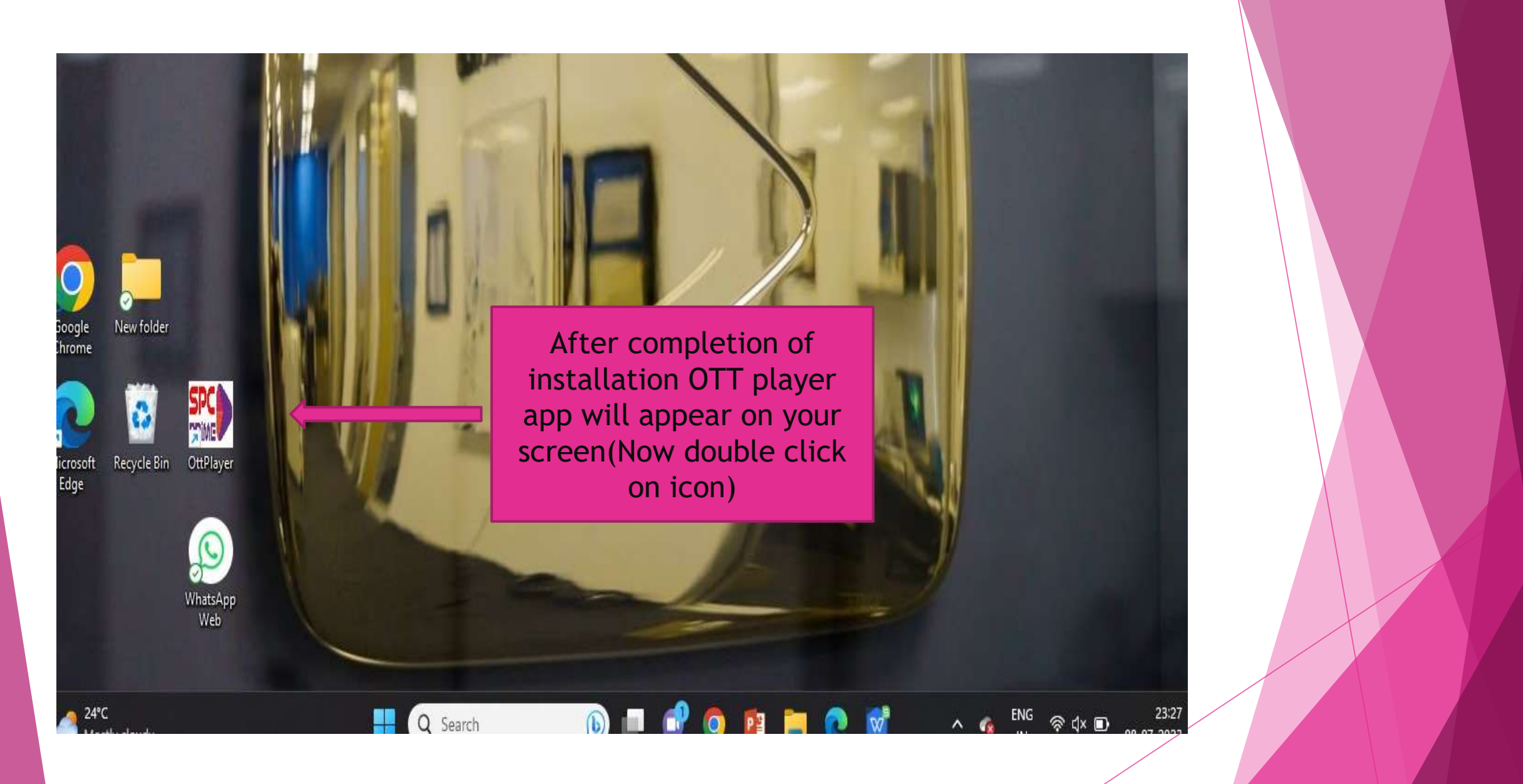

#### LOGIN CREDENTIALS RECEIVE ON YOUR MAIL PLEASE CHECK AND COPY THE DETAILS AND PASTE IT ON APPLICATION

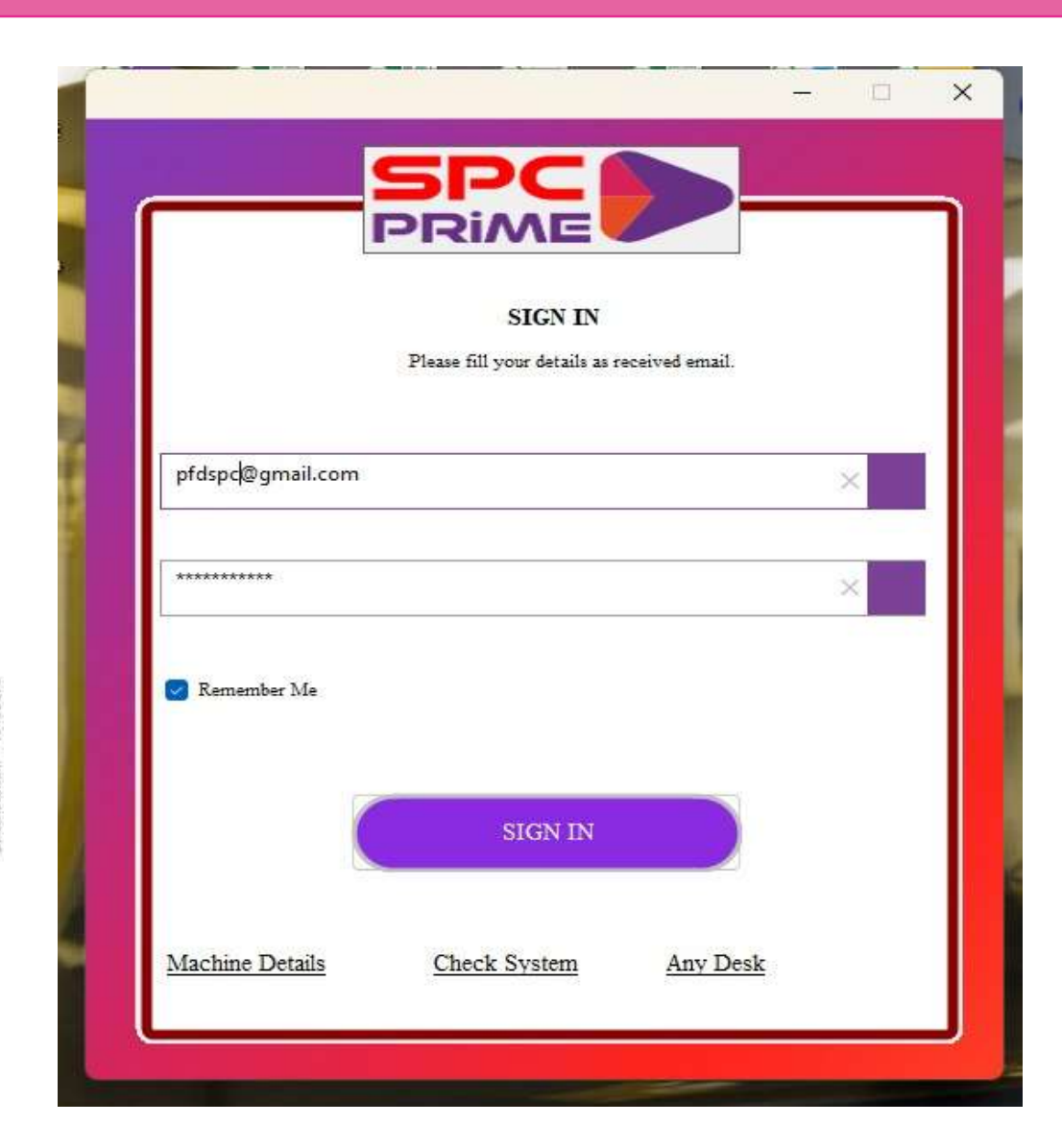

#### ALL YOUR PURCHASED SUBJECTS WILL BE SHOWN HERE CLICK THE SUBJECT YOU WANT TO WATCH

| elect Course:                                                             |                 |                   | Recommended Courses: |          |
|---------------------------------------------------------------------------|-----------------|-------------------|----------------------|----------|
|                                                                           | Freeze Validity | Unfreeze Validity |                      | ~        |
| A Foundation_Accounts June 22<br>A Foundation_Economics June 22           |                 | Clear             | Search lecture here  |          |
| A Foundation_Daw Jule 22<br>A_Foundation_Math June 22<br>G1_2022_Accounts | Durati          | on Size           | Play                 | Download |
| 61_2022_Costing<br>61_2022_Law                                            |                 |                   |                      | 7        |
| F1_2022_Taxation                                                          |                 | - Sele            | ct the Subject       |          |
|                                                                           |                 |                   | -                    |          |
|                                                                           |                 |                   |                      |          |
|                                                                           |                 |                   |                      |          |
|                                                                           |                 |                   |                      |          |
|                                                                           |                 |                   |                      |          |
|                                                                           |                 |                   |                      |          |
|                                                                           |                 |                   |                      |          |
|                                                                           |                 |                   |                      |          |
|                                                                           |                 |                   |                      |          |
|                                                                           |                 |                   |                      |          |
|                                                                           |                 |                   |                      |          |

# GOOGLE DRIVE MODE

| My Subscriptions      |                     |                 |                   |                      | - 🗆 🗙    |  |
|-----------------------|---------------------|-----------------|-------------------|----------------------|----------|--|
| Select Course:        |                     |                 |                   | Recommended Courses: |          |  |
| CA_Inter_Law_Feb_23_B | atch ~              | Freeze Validity | Unfreeze Validity |                      | ~        |  |
| Browse Pendrive       | Browse Google Drive |                 | Clear             | Search lecture here  |          |  |
| Sr No Name            | Click on here       | Duratio         | on Size           | Play                 | Download |  |
| Auto Resume Tot       | al Lecture: 0       |                 |                   |                      |          |  |

| LInter_Law_Feb_23_Batch | ÷.                       | Freeze Validity                          | Unfreeze Validity                  |               |        |          |
|-------------------------|--------------------------|------------------------------------------|------------------------------------|---------------|--------|----------|
| Browse Pendrive Brows   | e Google Drive           |                                          | Clear                              | Search lectur | e here |          |
| No Name                 |                          | Duratio                                  | n Size                             | -11           | Play   | Download |
|                         |                          |                                          |                                    |               |        |          |
|                         |                          |                                          |                                    |               |        |          |
|                         | Information              |                                          |                                    | ×             |        |          |
|                         | If you have              | e a spr. provided p                      | en drive then use that             | nen drive     |        |          |
|                         | for lecture<br>option to | es play, if you don'<br>download and the | t have then you can us<br>en play. | e this        |        |          |
|                         |                          |                                          | Yes                                | No            |        |          |
|                         |                          | -                                        |                                    |               |        |          |
|                         |                          |                                          |                                    |               |        |          |
|                         | Click o                  | n yes                                    | ┛╋┛╹                               |               |        |          |
|                         |                          |                                          |                                    |               |        |          |
|                         |                          |                                          |                                    |               |        |          |

| Select Co | ourse:         |                         |                     |                                               | Recon | nmended Cour            | ses:     |      |          |
|-----------|----------------|-------------------------|---------------------|-----------------------------------------------|-------|-------------------------|----------|------|----------|
| CA_Inte   | r_Law_Feb_23_I | Batch                   | Y Freeze Validity   | Unfreeze Validity                             |       |                         |          |      |          |
| Brov      | vse Pendrive   | Browse Google Drive     |                     | Clear                                         | Searc | h lecture here.         |          |      |          |
| Sr No     | Name           |                         |                     |                                               |       | Duration                | Size     | Play | Download |
| 1         | CA_Inter_La    | w_Feb_23_Batch_LAWLEC1  |                     |                                               |       | 02:18:09                | 1.1 GB   | Play | Download |
| 2         | CA_Inter_La    | w_Feb_23_Batch_LAWLEC2  |                     |                                               |       | 02:14:18                | 1.0 GB   | Play | Download |
| 3         | CA_Inter_La    | w_Feb_23_Batch_LAWLEC3  |                     |                                               |       | 02:02:44                | 1.2 GB   | Play | Download |
| 4         | CA_Inter_La    | w_Feb_23_Batch_LAWLEC4  |                     |                                               |       | 01:5 <mark>2:1</mark> 8 | 602.0 MB | Play | Download |
| 5         | CA_Inter_La    | w_Feb_23_Batch_LAWLE( c | ofirmation          |                                               | ×     | 02:06:43                | 894.5 MB | Play | Download |
| 6         | CA_Inter_La    | w_Feb_23_Batch_LAWLE    |                     |                                               |       | 02:06:23                | 894.4 MB | Play | Download |
| 7         | CA_Inter_La    | w_Feb_23_Batch_LAWLE    | Are you sure you wa | nt to download this lectu<br>3 Batch LAWLEC1? | ire:  | 02:10:15                | 430.9 MB | Play | Download |
| 8         | CA_Inter_La    | w_Feb_23_Batch_LAWLE(   | -                   |                                               |       | 02:02:00                | 365.6 MB | Play | Download |
| 9         | CA_Inter_La    | w_Feb_23_Batch_LAWLE    |                     | Yes                                           |       | 02:05:45                | 609.7 MB | Play | Download |
| 10        | CA_Inter_La    | w_Feb_23_Batch_LAWLEC1  | v                   |                                               |       | 01:58:16                | 650.0 MB | Play | Download |
| 11        | CA_Inter_La    | w_Feb_23_Batch_LAWLEC1  | 1                   |                                               |       | 02:05:11                | 678.9 MB | Play | Download |
| 12        | CA_Inter_La    | w_Feb_23_Batch_LAWLEC1  | 2                   |                                               |       | 01:59:50                | 601.7 MB | Play | Download |
| 13        | CA_Inter_La    | w_Feb_23_Batch_LAWLEC1  | 3                   |                                               |       | 02:00:57                | 665.3 MB | Play | Download |
| 14        | CA_Inter_La    | w_Feb_23_Batch_LAWLEC1  | 4                   |                                               |       | 02:07:41                | 593.9 MB | Play | Download |
| 15        | CA Inter La    | w Feb 23 Batch LAWLEC1  | 5                   |                                               |       | 01:59:40                | 703.8 MB | Play | Download |

#### WAIT FOR LECTURE GETTING COMPLETELY DOWNLOAD THEN PLAY THE LECTURE

| Select Co | ourse.         |                         |                 | R                 | ecommended Cour | ses:     |      |          |
|-----------|----------------|-------------------------|-----------------|-------------------|-----------------|----------|------|----------|
| CA_Inte   | r_Law_Feb_23_E | 3atch ~                 | Freeze Validity | Unfreeze Validity |                 |          |      |          |
| Brov      | wse Pendrive   | Browse Google Drive     |                 | Clear             |                 | _        |      |          |
| Sr No     | Name           |                         |                 |                   | Duration        | Size     | Play | Download |
|           | CA_Inter_La    | w_Feb_23_Batch_LAWLEC1  |                 |                   | 02:18:09        | 1.1 GB   | Play | Download |
| 2         | CA_Inter_La    | w_Feb_23_Batch_LAWLEC2  |                 |                   | 02:14:18        | 1.0 GB   | Play | Download |
| ;         | CA_Inter_La    | w_Feb_23_Batch_LAWLEC3  |                 |                   | 02:02:44        | 1.2 GB   | Play | Download |
| ļ.        | CA_Inter_La    | w_Feb_23_Batch_LAWLEC4  |                 |                   | 01:52:18        | 602.0 MB | Play | Download |
| 5         | CA_Inter_La    | w_Feb_23_Batch_LAWLEC5  |                 |                   | 02:06:43        | 894.5 MB | Play | Download |
| 5         | CA_Inter_La    | w_Feb_23_Batch_LAWLEC6  |                 |                   | 02:06:23        | 894.4 MB | Play | Download |
| 7         | CA_Inter_La    | w_Feb_23_Batch_LAWLEC7  |                 |                   | 02:10:15        | 430.9 MB | Play | Download |
| 8         | CA_Inter_La    | w_Feb_23_Batch_LAWLEC8  |                 |                   | 02:02:00        | 365.6 MB | Play | Download |
| 9         | CA_Inter_La    | w_Feb_23_Batch_LAWLEC9  |                 |                   | 02:05:45        | 609.7 MB | Play | Download |
| 10        | CA_Inter_La    | w_Feb_23_Batch_LAWLEC10 |                 |                   | 01:58:16        | 650.0 MB | Play | Download |
| 11        | CA_Inter_La    | w_Feb_23_Batch_LAWLEC11 |                 |                   | 02:05:11        | 678.9 MB | Play | Download |
| 12        | CA_Inter_La    | w_Feb_23_Batch_LAWLEC12 |                 |                   | 01:59:50        | 601.7 MB | Play | Download |
| 13        | CA_Inter_La    | w_Feb_23_Batch_LAWLEC13 |                 |                   | 02:00:57        | 665.3 MB | Play | Download |
| 14        | CA_Inter_La    | w_Feb_23_Batch_LAWLEC14 |                 |                   | 02:07:41        | 593.9 MB | Play | Download |
| 15        | CA Inter La    | w Feb 23 Batch LAWLEC15 |                 |                   | 01:59:40        | 703.8 MB | Play | Download |
| Auto      | Resume To      | tal Lecture: 103        |                 |                   |                 |          | 2    | 49.7 MB  |

Pdfs Bookmarks Recent Play Notification Board Registration My Account Faq Sign Out

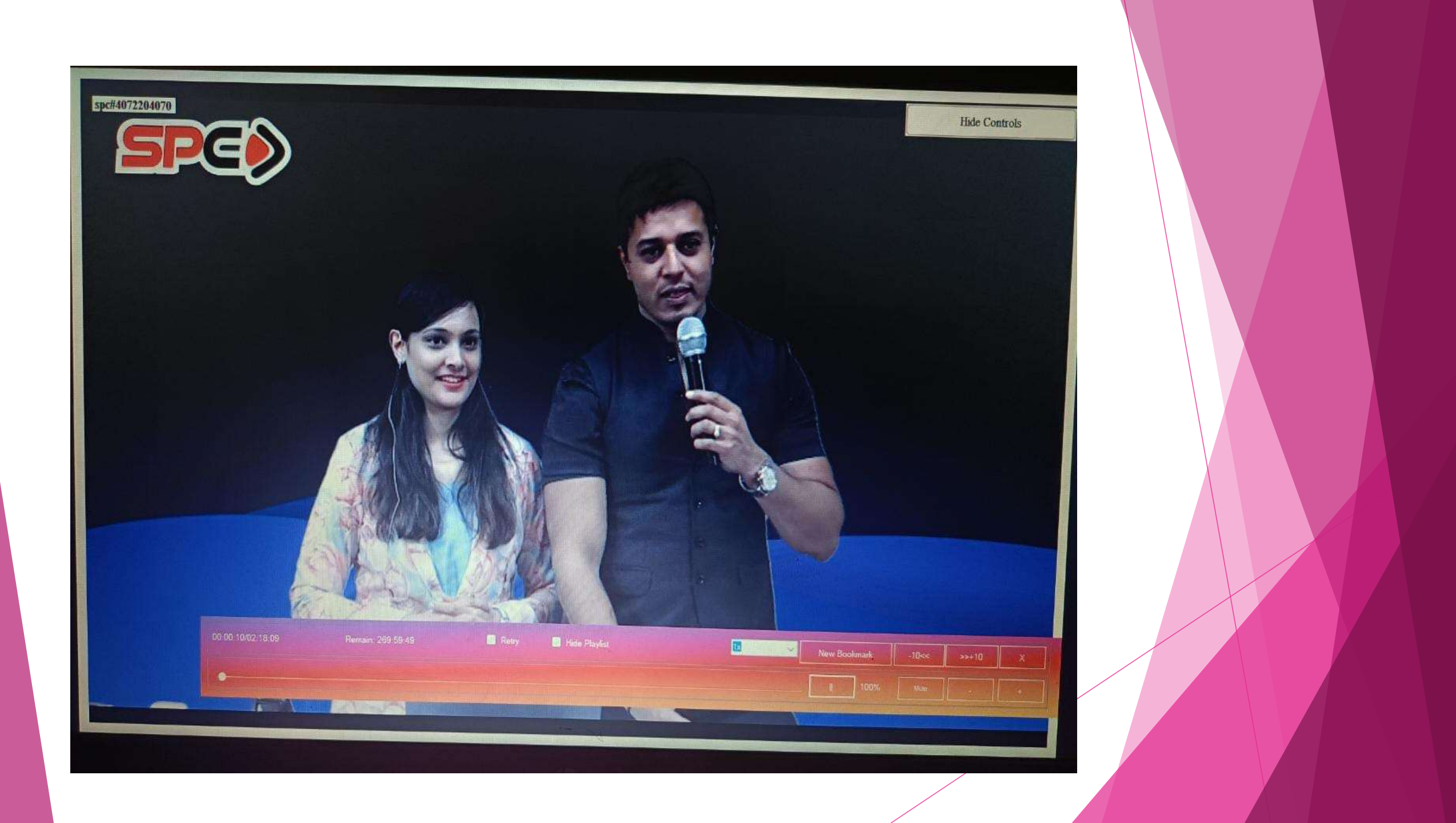

# PEN DRIVE MODE

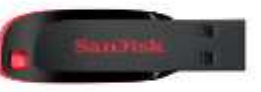

| Inter Law Feb 23 Batch  Freeze Validity Unfreeze Validity  Freeze Validity Unfreeze Validity  Freeze Validity Unfreeze Validity  Freeze Validity  Clear Search lecture here To arme  Duration Size Play Download  Lick on here | Inter_Law_Feb_23_Batch Preces Validity Unfreces Validity Search lecture here<br>Browse Pendrive Browse Google Drive Clear Search lecture here<br>a me Duration Size Play Download<br>I.lick on here<br>Validity Unfreces Validity Search lecture here | t Course                            |                   |                   | Rec | commended Courses |          |
|----------------------------------------------------------------------------------------------------|----------------------------------------------------------------------------------------------------|-------------------------------------|-------------------|-------------------|-----|-------------------|----------|
| Browse Google Drive         Clear         Search lecture here           No         ame         Duration         Size         Play         Download                                                                             | Browse Pendrive     Browse Google Drive     Clear     Search lecture here                                                                                                    | A_Inter_Law_Feb_23_Batch            | Y Freeze Validity | Unfreeze Validity |     | ommended courses. | ~        |
| r No ame Duration Size Play Download<br>Click on here                                                                                                    | No arre Duration Size Play Download<br>Click on here                                                                                                    | Browse Pendrive Browse Google Drive |                   | Clear             | Sea | arch lecture here |          |
|                                                                                                    | Auto Resume Total Lecture: 0                                                                                                    | r No ame<br>Click on here           | Durati            | on Siz            | e   | Play              | Download |
|                                                                                                    | Auto Resume Total Lecture: 0                                                                                                    |                                     |                   |                   |     |                   |          |

#### CREATE NEW FOLDER AND COPY PASTE THE PEN DRIVE IN THE FOLDER

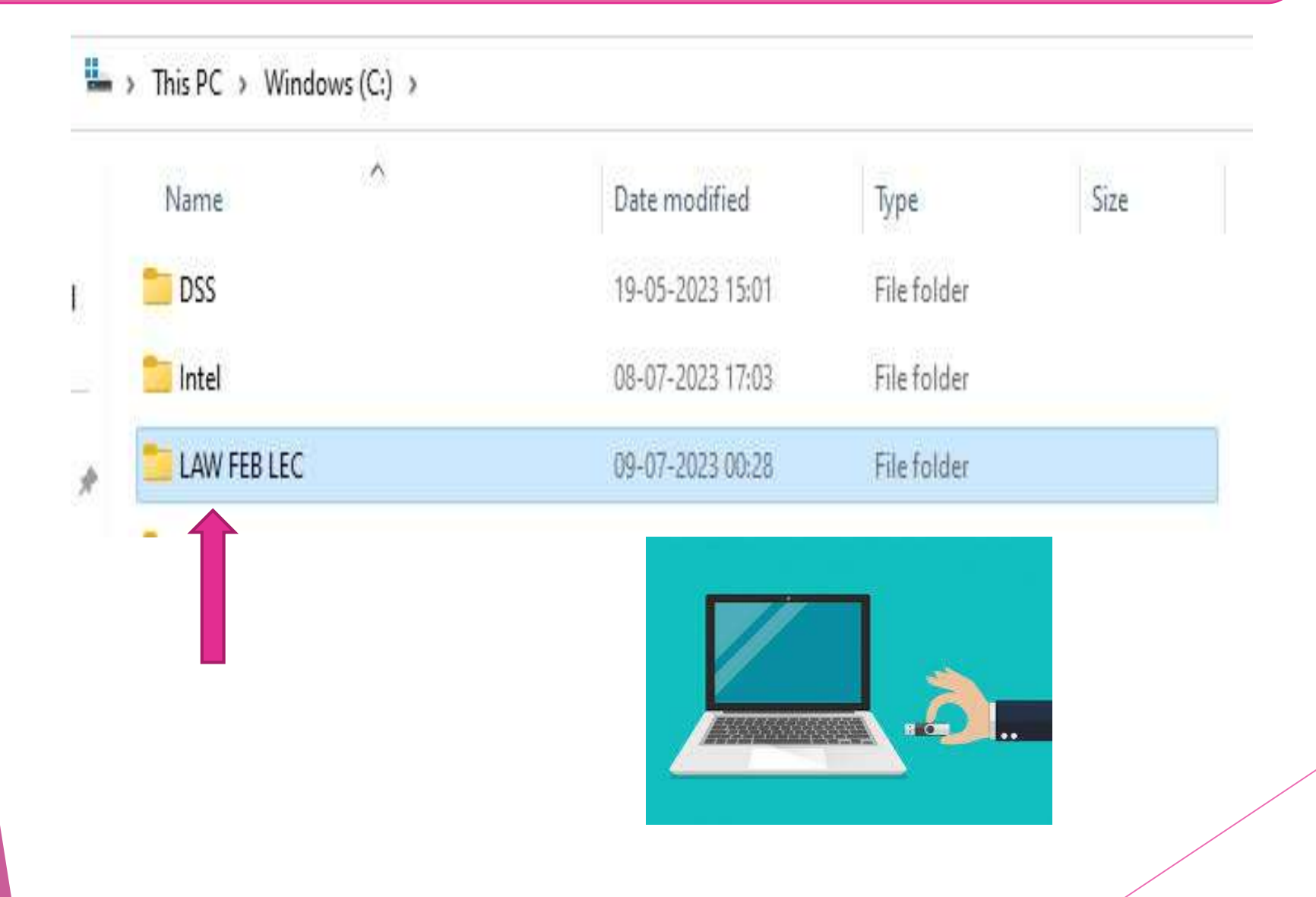

### SELECT THE FOLDER

| ct Course:          |                     |                                               |                                       | Recom  | nended Courses | 86   |      |          |
|---------------------|---------------------|-----------------------------------------------|---------------------------------------|--------|----------------|------|------|----------|
| _Inter_Law_Feb_23_B | atch                | Y Freeze Validity                             | Unfreeze Validity                     | -      |                |      |      |          |
| Browse Pendrive     | Browse Google Drive |                                               | Clear                                 | Search | lecture here   |      |      |          |
| No Name             |                     |                                               |                                       | ~      | Duration       | Size | Play | Download |
|                     |                     | Browse For Folder                             |                                       | ×      |                |      |      |          |
|                     |                     | This PC                                       |                                       | a      |                |      |      |          |
|                     |                     | <ul> <li>Windows (C:)</li> <li>DSS</li> </ul> |                                       |        |                |      |      |          |
|                     |                     | intel                                         |                                       |        |                |      |      |          |
|                     | P                   | maharani 2                                    |                                       |        |                |      |      |          |
|                     |                     | > PerfLogs                                    |                                       |        |                |      |      |          |
|                     |                     | > 🚞 Program Files                             |                                       |        |                |      |      |          |
|                     |                     | Make New Folder                               | OK Cancel                             |        |                |      |      |          |
|                     |                     |                                               |                                       |        |                |      |      |          |
|                     |                     |                                               |                                       |        |                |      |      |          |
|                     |                     |                                               |                                       |        |                |      |      |          |
| uto Resume Tot      | al Lecture: 0       |                                               |                                       |        |                |      |      |          |
|                     |                     |                                               | · · · · · · · · · · · · · · · · · · · |        |                |      |      |          |

| ly Sub   | scriptions   |                  |              |       |                 |                |     |                     |          | - 0      | ×    |
|----------|--------------|------------------|--------------|-------|-----------------|----------------|-----|---------------------|----------|----------|------|
| elect Co | urse:        |                  |              |       |                 |                | 1   | Recommended Cou     | rses:    |          |      |
| CA_Inter | r_Law_Feb_23 | Batch            |              | ~     | Freeze Validity | Unfreeze Valid | ity |                     |          |          | Ŷ    |
| Brow     | vse Pendrive | Browse Go        | oogle Drive  |       |                 | Clear          |     | Search lecture here | <u></u>  |          |      |
| Sr No    | Name         |                  |              |       |                 |                | L.  |                     | Duration | Size     | Play |
| L        | CA_Inter_I   | .aw_Feb_23_Ba    | atch_LAWLEC  | 21    |                 |                |     |                     |          | 866.4 MB | Play |
|          |              |                  |              |       |                 |                |     |                     |          |          |      |
| 🖌 Auto H | Resume 7     | fotal Lecture: 1 |              |       |                 |                |     |                     |          |          |      |
| Pdfs 1   | Bookmarks    | Recent Play      | Notification | Board | Registration    | My Account     | Faq | Siga Out            |          |          |      |
|          |              |                  |              |       |                 |                |     |                     |          |          |      |

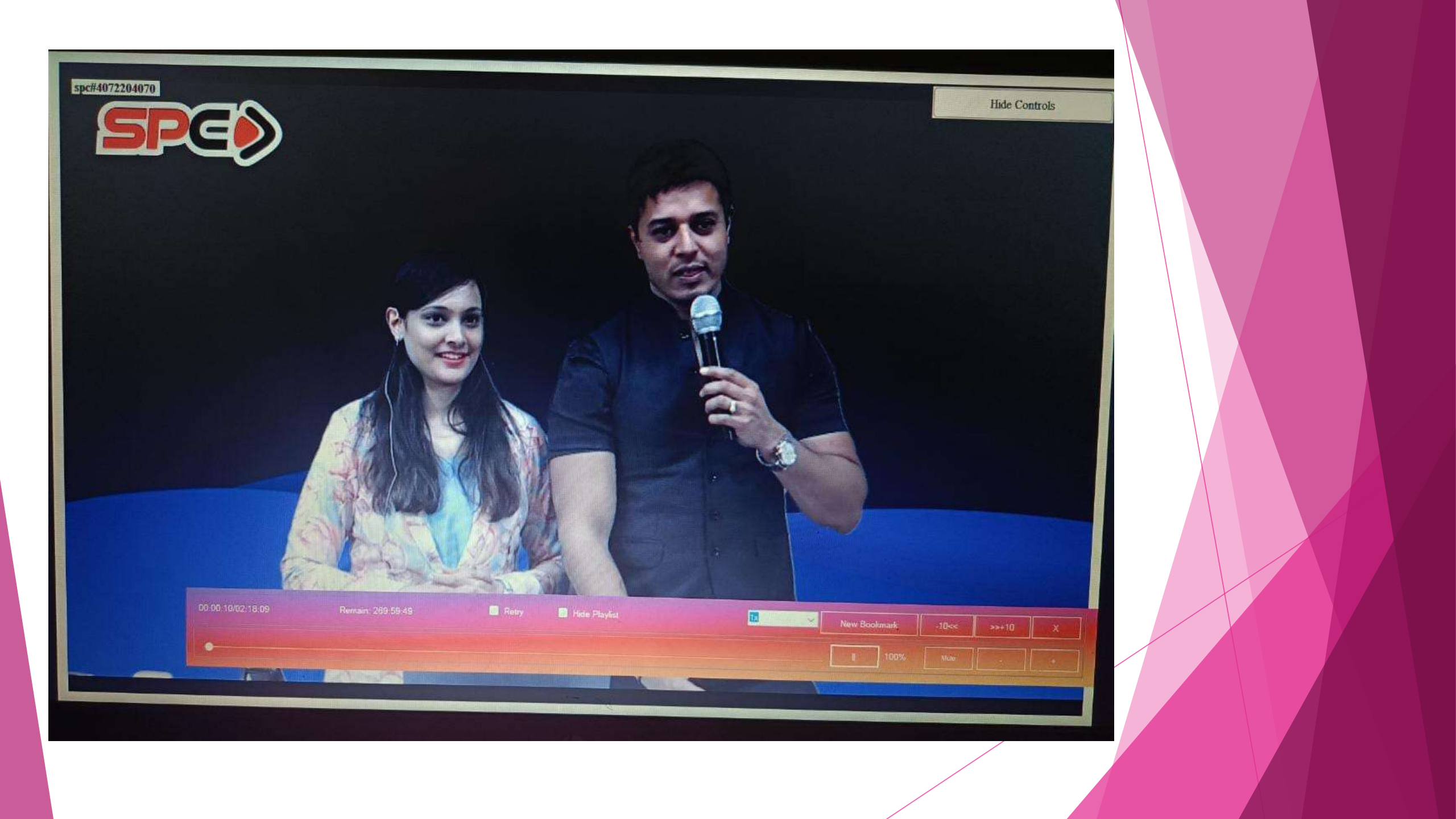

# HIDE CONTROLS

| BUTTONS                 | SYMBOLS |
|-------------------------|---------|
| Pause                   | П       |
| Play                    |         |
| Volume Down             | -       |
| Volume Up               | +       |
| Close the lecture(Back) | X       |
| Mute                    |         |

IMP NOTE: First pause the lecture then try to Increase or Decrease that speed

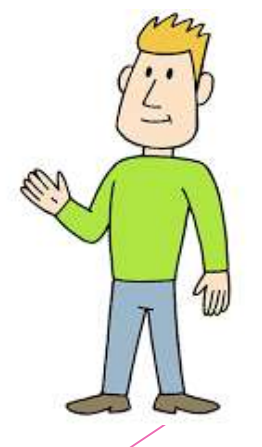

#### ✤ WHAT IS THE FREEZE AND UNFREEZE ?

► FREEZE

FREEZE THE LECTURES MEANS YOU CAN PAUSE YOUR VALIDITY FOR SOME TIME FOR EX. : YOU BOUGHT 4 MONTHS VALIDITY LECTURES AND YOU ARE USED 1 MONTH VALIDITY BUT BECAUSE OF SOME REASONS YOU DON'T WTACH THAT LECTURES THEN YOU CAN FREEZE YOUR VALIDITY.

UNFREEZE

UNFREEZE THE LECTURES MEANS YOU CAN RESUME YOUR VALIDITY.

IMP NOTE : FREEZE AND UNFREEZE ALLOWED FOR 5 TIMES

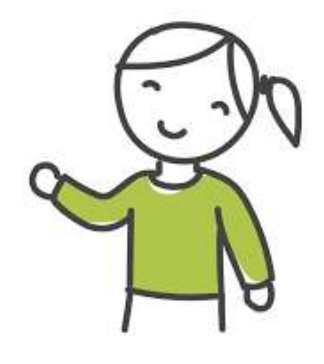

#### 1.SELECT THAT SUBJECT YOU WANT TO FREEZE 2.CLICK ON FREEZE VALIDITY

| My Subscriptions     |                         |         |                 |                   |                     | i i i i i i i i i i i i i i i i i i i | × |
|----------------------|-------------------------|---------|-----------------|-------------------|---------------------|---------------------------------------|---|
| Select Course:       |                         |         |                 |                   | Recommended Courses |                                       |   |
| CA_Inter_Law_Feb_23_ | Batch                   | ~       | Freeze Validity | Unfreeze Validity |                     |                                       | ~ |
| Browse Pendrive      | Browse Google Drive     |         |                 | Clear             | Search lecture here |                                       |   |
| Sr No Name           |                         |         | Durat           | ion Size          | Play                | Download                              |   |
|                      |                         |         |                 |                   |                     |                                       |   |
|                      |                         |         |                 |                   |                     |                                       |   |
|                      |                         |         |                 |                   |                     |                                       |   |
|                      |                         |         |                 |                   |                     |                                       |   |
|                      |                         |         |                 |                   |                     |                                       |   |
|                      |                         |         |                 |                   |                     |                                       |   |
|                      |                         |         |                 |                   |                     |                                       |   |
|                      |                         |         |                 |                   |                     |                                       |   |
|                      |                         |         |                 |                   |                     |                                       |   |
|                      |                         |         |                 |                   |                     |                                       |   |
|                      |                         |         |                 |                   |                     |                                       |   |
|                      |                         |         |                 |                   |                     |                                       |   |
| 🛃 Auto Resume 🛛 T    | 'otal Lecture: 0        |         |                 |                   |                     |                                       |   |
| Pdfs Bookmarks       | Recent Play Notificatio | n Board | Registration    | My Account F      | aq Sign Out         |                                       |   |

|                             | ~                             | Freeze Validity                                       | Unfreeze Validity                              |              |         | ~        |
|-----------------------------|-------------------------------|-------------------------------------------------------|------------------------------------------------|--------------|---------|----------|
| se Pendrive Browse Google D | rive                          |                                                       | Clear                                          | Search lectu | re here |          |
| Name                        |                               | Durat                                                 | ion Size                                       |              | Play    | Download |
|                             | Warning<br>You<br>time<br>Are | will be allowed to Fre<br>is,<br>you sure you want to | eze/Unfreeze for a maxi<br>freeze the subject? | imum of 5    |         |          |
|                             |                               |                                                       |                                                |              |         |          |

# CHECK YOUR V&LIDITY

| lect Course:         | Full Name: spc                                                                                                    |                                     |   |          | y s<br>a |
|----------------------|----------------------------------------------------------------------------------------------------|-------------------------------------|---|----------|----------|
| A_Inter_Law_Feb_23_F | Fun Name. spc                                                                                                    |                                     |   |          | ~        |
| Browse Pendrive      | Mobile No.: 4072204070                                                                                                    |                                     |   |          |          |
| r No Name            | Email Id: adminspc@gmail.com                                                                                                    |                                     |   | Download |          |
|                      | Activation:<br>Validity:                                                                                                    |                                     |   |          |          |
|                      | CA_Inter_Law_Feb_23_Batch<br>Activation: 04-Jul-2023 12:15 PM<br>Validity: Currently your validity is free<br>correct validity. | zed Please unfreeze it first to see | 1 |          |          |
|                      | CA_Inter_EIS_SM_June_23_Batch<br>Activation:<br>Validity:                                                                       |                                     |   |          |          |
|                      | <u>Refresh Lectures List</u>                                                                                                    | Refresh Subscription                |   |          |          |
| Auto Resume To       | Software Download                                                                                                    | <u>Machine Details</u>              |   |          |          |
|                      |                                                                                                    |                                     |   |          |          |

#### UNFREEZE 1. SELECT THE SUBJECT 2. CLICK ON UNFREEZE VALIDITY

| D My Subscriptions          |                                |                                         |                        |                     | - 🗆 X                                   |
|-----------------------------|--------------------------------|-----------------------------------------|------------------------|---------------------|-----------------------------------------|
| Select Course:              |                                | Recommended Courses:                    |                        |                     |                                         |
| CA_Inter_Law_Feb_23_Batch ~ |                                | Freeze Validity                         | Unfreeze Validity      |                     | ~~~~~~~~~~~~~~~~~~~~~~~~~~~~~~~~~~~~~~~ |
| Browse Pendrive             | Browse Google Drive            |                                         | Clear                  | Search lecture here |                                         |
| Sr No Name                  |                                | Duratio                                 | n Size                 | Play                | Download                                |
|                             | Information<br>Sul             | bject Unfreezed as per yo<br>ur course. | ur request. Now you ca | ×<br>in access      |                                         |
|                             |                                |                                         | C                      | ОК                  |                                         |
| Auto Resume Tot             | al Lecture: 0                  |                                         |                        |                     |                                         |
| Pdfs Bookmarks              | Recent Play Notification Board | Registration                            | My Account Fa          | q Sign Out          |                                         |

# Thank

You

Capture your audience's attention, your presentation to life. Download this awesome diagram. Pitch your ideas convincingly.